## SD-WAN controllers en certificaatverlenging inschakelen via handmatige methode

#### Inhoud

Inleiding

Beschikbare methoden

Vereisten

Vernieuwingsproces

Cisco (aanbevolen)

Handmatig (PnP)

Vaak voorkomende problemen

Niet-overeenkomende tijd

Kan geen verbinding tot stand brengen

#### Inleiding

Dit document beschrijft de stappen om het SD-WAN certificaat op de controllers te verlengen via de Cisco- of Handmatige methode.

#### Beschikbare methoden

Er zijn vier verschillende opties beschikbaar voor de Controller Certificaatautorisatie.

- Cisco (Aanbevolen) Semi-geautomatiseerd proces dat de Cisco Plug and Play (PnP)-portal gebruikt om de CSR te ondertekenen die door vManager is gegenereerd en automatisch te downloaden en installeren.
- Handmatig Handmatig certificaatteken via Cisco PnP.
- Symantec Handmatige handtekening van certificaat van derden via Symantec/Digicert.
- Enterprise Root Certificate Handmatig certificaatteken via een private Root Certificate Authority (CA).

Dit document beschrijft alleen de stappen voor de methoden Cisco (Aanbevolen) en Manual.

Waarschuwing: de certificaten in dit document hebben geen betrekking op het webcertificaat voor vManager.

#### Vereisten

- Een PC/notebook.
- Een Netadmin-account voor de vManager GUI en voor elke controller (vManager, vSmart en vBond).
- Toegang tot de CA-server.
- Voor Cisco (aanbevolen) of Handmatig, een geldig account/wachtwoord voor de PnP-portal.
- Voor Cisco (aanbevolen) moet vManager toegang tot internet hebben.
- Alle controllers hebben een geldige NTP-server nodig en/of ze moeten allemaal de juiste datum en tijd hebben.
- Communicatie tussen de vBond en vSmart naar vManager.

Opmerking: het certificaat dat in de vManager wordt geïnstalleerd, heeft geen invloed op uw besturingsplane of dataplane. Voor het certificaat in de vSmart kunnen de besturingsverbindingen worden gewijzigd. Het besturingsplane blijft werken vanwege de OMP graceful timer. Om een certificaatwijziging uit te voeren, moet u een onderhoudsvenster voor de activiteit plannen.

#### Vernieuwingsproces

Dit is een procedure op hoog niveau:

- 1. Identificeer de optie voor autorisatie van het controllercertificaat die in de vManager GUI wordt gebruikt.
- 2. Genereert een nieuwe MVO via de vManager GUI.
- 3. Maak een nieuw certificaat aan.
- 4. Download het certificaat.
- 5. Installeer het certificaat.

Cisco (aanbevolen)

1. Ga naar de vManager > Beheer > Instellingen > Certificaatautorisatieserver.

- Controleer of de juiste optie is geselecteerd.
- Selecteer de duur van het certificaat.

#### Administration Settings

| Controller Certificate Authorization       | Manual                                    |                             |  |
|--------------------------------------------|-------------------------------------------|-----------------------------|--|
| Certificate Signing by: O Cisco (Recommend | ed) 🔿 Symantec 🔿 Manual 🔿                 | Enterprise Root Certificate |  |
| Sync Root Certificate (Please sync root ce | rt to all connected devices before saving | Cisco PKI mechanism)        |  |
| Validity Period                            |                                           |                             |  |
| 1 Year 🗢                                   |                                           |                             |  |
| Certificate Retrieve Interval              |                                           |                             |  |
| 60 min                                     |                                           |                             |  |
| Save Cancel                                |                                           |                             |  |

2. Scroll naar beneden naar Smart Account Credentials en voer een geldig gebruiker/wachtwoord in. De referenties moeten toegang hebben tot de slimme account waar de SD-WAN overlay is geconfigureerd, zoals in de afbeelding.

| Administration Se         | ettings |
|---------------------------|---------|
| Smart Account Credentials |         |
| Username                  |         |
| egarcial@cisco.com        |         |
| Password                  |         |
| Save Cancel               |         |

#### 3. Navigeer naar vManager > Configuratie > Certificaten > Controllers.

• Selecteer de ellips (...) op de controller (vBond, vSmart of vManager).

|      |                  |                 | WAN Edge List           | ontrollers TLS I | Proxy   | Ins                      | stall Certificate            |
|------|------------------|-----------------|-------------------------|------------------|---------|--------------------------|------------------------------|
| Send | l to vBond       |                 |                         |                  |         |                          |                              |
| Q    | Search           |                 |                         |                  |         |                          | $\nabla$                     |
|      |                  |                 |                         |                  |         | Total Rows:              | 3 ℃ ±‡                       |
| ٠    | Operation Status | Controller Type | Hostname                | System IP        | Site ID | Certificate Serial       | Expiratic                    |
| æ    |                  |                 |                         |                  |         |                          |                              |
| 0    | CSR Generated    | vBond           |                         |                  |         | No certificate installed | •••                          |
| Ð    | CSR Generated    | vBond<br>vSmart | <br>vSmart_206_egarcial | 10.10.10.3       | <br>1   | No certificate installed | View CSR<br>View Certificate |

• Selecteer Generate CSR.

4. Het proces kan pas worden afgerond als het vijf tot twintig minuten duurt.

Controleer of de installatie in de GUI vManager > Configuration > Certificates > Controllers correct was.

|      |                 |                     |               |                            |       | Ins              | tall Certi | ficate   |
|------|-----------------|---------------------|---------------|----------------------------|-------|------------------|------------|----------|
|      |                 |                     | WAN Edge List | Controllers TLS Proxy      |       |                  |            |          |
| Send | l to vBond      |                     |               |                            |       |                  |            |          |
| Q    | Search          |                     |               |                            |       |                  |            | $\nabla$ |
|      |                 |                     |               |                            |       | Total Rows:      | з 💭        | ± ऄ      |
| Ð    | Controller Type | Hostname            | System IP     | Expiration Date            | uuid  | Operation Status | Site ID    |          |
| €    | vBond           | vBond_206_egarcial  | 10.10.10.2    | 25 Dec 2024 2:00:42 PM CST | 96f5b | Installed        | 1          | •••      |
| Ð    | vSmart          | vSmart_206_egarcial | 10.10.10.3    | 20 Dec 2024 3:18:21 PM CST | f0269 | vBond Updated    | 1          | •••      |
| Ð    | vManage         | vmanage_206_egar    | 10.10.10.1    | 20 Dec 2024 3:01:02 PM CST | 1f585 | vBond Updated    | 1          |          |

#### Handmatig (PnP)

1. Navigeer naar de vManager > Beheer > Instellingen > Certificaatautorisatieserver

- Controleer of de juiste optie is geselecteerd.
- 2. Navigeer naar vManager > Configuratie > Certificaten > Controllers.
  - Selecteer de ellips (...) op de controller (vBond, vSmart of vManager).
  - Selecteer Generate CSR.
  - Kopieert alle tekst en slaat deze op in een tijdelijk bestand.

3. Open het PnP-portaal, selecteer uw SD-WAN-overlay en navigeer naar certificaten, zoals in de afbeelding.

| •        | Cisco Software Centra                        | cisco                                      |            |              | Q EG                      |                        |             |          |
|----------|----------------------------------------------|--------------------------------------------|------------|--------------|---------------------------|------------------------|-------------|----------|
| cis<br>P | ico Software Central > Plug and Play Connect |                                            |            |              | Account and Cisco Solvan. | Virtual A<br>SD<br>Fee | WAN<br>Wan  | ort Help |
| Der      | vices Controller Profiles Network            | rtificates Manage External Virtual Account | Event Log  | Transactions |                           |                        |             |          |
|          | + Add Profile / Edit Selected                | The Delete Selected                        | t 🕒 🗈 Show | Log C        |                           |                        |             |          |
|          | Profile Name                                 | Controller Type                            | Default    | Description  |                           | Used By                | Downlo      | ad       |
|          | ×                                            | Any                                        |            |              |                           |                        |             |          |
|          | VBOND-LAB-MX                                 | VBOND                                      | ~          | VBOND-LAB-MX |                           | 32                     | Provisionin | g File   |
|          |                                              |                                            |            |              |                           |                        | Showing     | 1 Record |

- 4. In het gedeelte Certificaten klikt u op Generate a new certificate en voert u alle informatie in.
  - Voer op verzoek tot ondertekening van het certificaat de bij stap 2 gegenereerde CSR in.

| Cisco Software Central > Plug and Play Connect                   |                                                                               |                                                                       | CISCO SDWAN |          |         | •    |
|------------------------------------------------------------------|-------------------------------------------------------------------------------|-----------------------------------------------------------------------|-------------|----------|---------|------|
| Plug and Play Conne                                              | ect                                                                           |                                                                       |             | Feedback | Support | Help |
| Devices Controller Profiles Netwo                                | rk Certificates Manage External Virtual Account                               | Event Log   Transactions                                              |             |          |         |      |
| Generate Certificate                                             |                                                                               |                                                                       |             |          |         |      |
| STEP <b>1</b><br>Identify Certificate                            | STEP 2 STEP 3<br>Review & Submit Results                                      |                                                                       |             |          |         |      |
| Identify Certificate<br>Enter Certificate details and click Next | to proceed to the next step                                                   |                                                                       |             |          |         |      |
| * Certificate Name                                               | VBOND-2022-DEC                                                                |                                                                       |             |          |         |      |
| Certificate Signing Request                                      | ggEKAolBAQCk7hlAfeJB+u4PfLeru5adulhrt<br>XXXXXXXXXXXXXXXXXXXXXXXXXXXXXXXXXXXX | SNeLWoNmPIQ47PEpSyJ8Aw466z+5<br>CXXXXXXXXXXXXXXXXXXXXXXXXXXXXXXXXXXXX |             |          | G       | ,    |
| <ul> <li>Validity Period</li> </ul>                              | Two Years                                                                     |                                                                       |             |          |         | •    |
| Туре                                                             | SD-WAN                                                                        |                                                                       |             |          |         |      |
| Description                                                      | Max characters not to exceed 255                                              |                                                                       |             |          |         |      |

#### 5. Klik op Indienen en Gereed.

| Plug and Play Con                  | Plug and Play Connect      |                          |                      |             |                  |  |  |  |
|------------------------------------|----------------------------|--------------------------|----------------------|-------------|------------------|--|--|--|
| Devices   Controller Profiles   No | etwork Certificates Manage | External Virtual Account | Event Log   Transact | ions        |                  |  |  |  |
| Generate Certificate               |                            |                          |                      |             |                  |  |  |  |
| STEP 1 🗸                           | STEP <b>2</b>              | STEP 3                   |                      |             |                  |  |  |  |
| Poviow & Submit                    |                            |                          |                      |             |                  |  |  |  |
| Review & Subinit                   |                            |                          |                      |             |                  |  |  |  |
| Certificate Name                   | Туре                       |                          |                      | Description |                  |  |  |  |
| VBOND-2022-DEC                     | SD-V                       | /AN                      |                      | -           |                  |  |  |  |
|                                    |                            |                          |                      |             | Showing 1 Record |  |  |  |
| Cancel Back                        |                            |                          |                      |             | Submit           |  |  |  |

# Plug and Play Connect Devices Controller Profiles Network Certificates Manage External Virtual Account Event Log Transactions Generate Certificate STEP 1 Identify Certificate Review & Submit STEP 2 Identify Certificate Review & Submit Results Attempted to generate 1 Certificate ! It may take a few minutes to process your request. Please check the request status on Certificate stab.

- 6. Na enkele minuten is het certificaat klaar om te downloaden.
  - Downloaden van het certificaatbestand
  - Toegang tot de vManager GUI
  - Selecteer Certificaat installeren onder vManager > Certificaat > Controllers.
  - Selecteer het certificaat in het pop-venster.

Opmerking Als u het certificaat niet kunt zien of selecteren, dient u Alle bestanden te kiezen onder de optie Opmaak. Als het formaatvakje niet zichtbaar is, gebruikt u een andere webbrowser.

| Name               | Size                    | Kind           | Date Ad   | ded   |
|--------------------|-------------------------|----------------|-----------|-------|
| VBOND-2022-DEC.cer |                         | 2 KB certifica | te Today, | 14:15 |
|                    |                         |                |           |       |
|                    |                         |                |           |       |
|                    |                         |                |           |       |
|                    | c                       |                |           |       |
| F                  | All F<br>format: √ *,pe | iles<br>m      |           |       |

### Install Certificate

Certificate Text

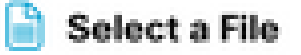

MIIFpzCCA4+gAwlBAgIUTbYIXWBzQ75WyFvDABMcURHTblowDQY JKoZIhvcNAQELBQAwOjEOMAwGA1UECgwFQ2IzY28xEDAOBgNVB AsMB0FsYmlyZW8xFjAUBgNVBAMMDVZpcHRIbGEgU3ViQ0EwHhc NMjIxMjI2MjAwMDQyWhcNMjQxMjI1MjAwMDQyWjCBrTELMAkGA1 UEBhMCVVMxEzARBgNVBAgMCkNhbGImb3JuaWExETAPBgNVBAc MCFNhbiBKb3NIMRwwGgYDVQQKDBNDaXNjbyBTeXN0ZW1zLCBJb mMuMRUwEwYDVQQLDAxTRC1XQU4tNzMxNzMxQTA/BgNVBAMM OHZib25kLTk2ZjViNjViLTQ1MzctNDA5ZC05YTk2LWJiNDZmYjdiYzA yYy0zLnZpcHRIbGEuY29tMIIBIjANBgkqhkiG9w0BAQEFAAOCAQ8A MIIBCgKCAQEApO4SAH3iQfruD3y3q7uWnbilaxjXi1qDZj30OOzxKUs ifAMOOus /uaEkIOxrjuMTrNiv9le0qwLZom4DUhrRxMQzNfh2kuwOVen3RUPshv KF5yX0G3/8TqxxWdlvKuq4LtYvX

/XN3ljoEBOI+LOkzVqqoSFg2vG7VZJHn6PuDOIFvoUG7iZJK01B40y0

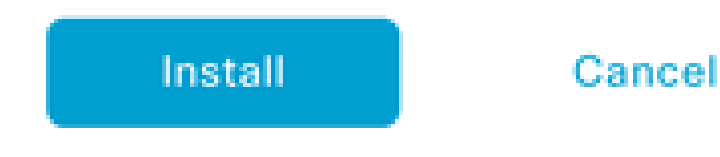

7. Het certificaat is nu geïnstalleerd.

| Install Certificate         |                        |             |                    | Initiated By: ega | arcial From: 10 | 0.82.23 | 7.172 |
|-----------------------------|------------------------|-------------|--------------------|-------------------|-----------------|---------|-------|
| Total Task: 1   Success : 1 |                        |             |                    |                   |                 |         |       |
|                             |                        |             |                    |                   |                 |         |       |
| Q Search                    |                        |             |                    |                   |                 |         | 7     |
|                             |                        |             |                    |                   | Total Rows: 1   | C       | ŝ     |
| 🕀 Status                    | Message                | Device Type | Device ID          | System IP         | vManage IP      |         |       |
| ④ Success                   | Successfully synced vE | vBond       | 96f5b65b-4537-409d |                   | 10.10.10.1      |         |       |

#### Vaak voorkomende problemen

#### Niet-overeenkomende tijd

Cisco Cloud-gehoste controllers hebben een NTP-server geconfigureerd.

Als het NTP niet aanwezig is vanwege een verandering in configuratie, kunnen de controllers verschillende tijden hebben en dit kan interfereren met de certificaatinstallatie of CSR-generatie.

Zorg ervoor dat de controleurs over dezelfde tijd beschikken.

#### Kan geen verbinding tot stand brengen

De SD-WAN controllers moeten bereikbaar zijn via de interface die geconfigureerd is onder VPN0.

Controleer of Layer 3- en Layer 4-communicatie bestaat.

We kunnen de logboeken van de controller via console controleren voor meer details over het probleem.

#### Over deze vertaling

Cisco heeft dit document vertaald via een combinatie van machine- en menselijke technologie om onze gebruikers wereldwijd ondersteuningscontent te bieden in hun eigen taal. Houd er rekening mee dat zelfs de beste machinevertaling niet net zo nauwkeurig is als die van een professionele vertaler. Cisco Systems, Inc. is niet aansprakelijk voor de nauwkeurigheid van deze vertalingen en raadt aan altijd het oorspronkelijke Engelstalige document (link) te raadplegen.